# 2019 年度 高等学校 『推薦入試』 出願の流れ

2018.12.11

2019 年度入試より本校すべての入学試験がインターネット出願のみとなります。以下の 出願の流れをよく読んで、出願期間内に手続きを完了してください。

## 出願準備

#### 1. 利用環境を準備する

インターネット出願はお手持ちのインターネットに接続できるパソコン、スマート フォン(以下、スマホ)およびタブレット PC などから操作してください。

インターネット出願では、受験票もご自宅で取得・印刷していただきますので、受験 票などを印刷するためにプリンターを準備してください。もし、ご自宅でプリンターを 準備できない場合は、コンビニエンスストア(以下、コンビニ)に設置されているマル チコピー機を使っても印刷が可能です。本校でも印刷可能ですので、本校で印刷を希望 される場合は事前にご連絡ください。

連絡先 事務室 TEL.03-3520-8501 平日 9 時~16 時 土曜 9 時~12 時 E-mail: info@ijh.shibaura-it.ac.jp

#### 2. 出願期間・利用期間を確認する

出願期間は<u>募集概要</u>で確認してください。2018年12月20日(木)9時から出願サ イトより出願のための準備(下書き)が可能となります。

#### 3. 出願サイトにアクセスする

本校ホームページのトップページにある「高校入試 出願サイト」をクリックして出 願手続きを進めてください。

### インターネット出願の使い方

ID を登録する

ますは、ご自分の ID を登録してください。このシステムでは、お持ちのメールアド レスを ID として使用します。パソコン、スマホおよびタブレット PC などでお使いの メールアドレスをお使いください。また、迷惑メール対策を設定されている方は、以下 の動作が可能か設定を確認してください。

以下を確認してください。

- ・ 「@e-shiharai.net」からのメール受信
- URL 付きメールの受信許可

## 2. メールアドレスを送信する

インターネット出願サイトのトップ画面にある、『はじめての方はこちら』ボタンを 押し、E-mail 送信画面より、メールアドレスを入力し、確認コードお知らせメールを送 信してください。

以下の画面は、すべてサンプル画面です

| <<br>中前に<br>・「(3)<br>・ 確止<br>ださ<br>・ 各寸<br>・<br>・<br>・<br>・<br>・<br>・<br>・<br>・<br>・<br>・<br>・<br>・<br>・ | に設定をご確認ください><br>@e-shiharai.net」からのEメールが受信できるように設定してください。<br>認コードお知らせメールにはURLが記載されております。URL付メールが受信できるように設定してく<br>さい。<br>キャリアのメール受信設定方法は、こちらでご確認ください。<br>locomo<br>LL<br>ioftBank<br>メールアドレス<br>tsubasa@miraicompass.jp |
|----------------------------------------------------------------------------------------------------|----------------------------------------------------------------------------------------------------|
| はじめてい される万へ】<br>・ユート (メールアドレス) をはじめて登録される方は、<br>をクレール」てください。                                             | 戻る送信                                                                                                    |
| はしめての方はこちち<br>はーサルの<br>しつ<br>「ログイ」 クリレスン - パスワードを入力のうえ、<br>「ログイ」 クリレてくだきい、                               | >274.0750021091010                                                                                                    |
| <ul> <li>メールアトランの効果を作品される場合は、ログイン後、「メールアドレス変更」より変更してください、</li> <li>メールアドレス</li> <li>email</li> </ul>     |                                                                                                    |
| 7039-F C /039-FORTER                                                                                     |                                                                                                    |
| ログイン<br>パスワードをおSれの方はごちら                                                                                  |                                                                                                    |

#### 3. 志願者氏名(カナ)とパスワードを登録する

ユーザ登録用確認コードが記載されたメールを受信したら、パスワード登録画面から 確認コード・氏名(カナ)・パスワードを入力して、IDを登録してください。登録する IDを共通 IDとして登録するかどうか、選択してください。登録後、『パスワード登録 完了』画面が出て、『本登録完了』のメールが届いたら、ID登録は終了です。

\_\_\_\_\_

※ 共通 ID とは

メールアドレスの送信から、志願者氏名(カナ)・パスワードの登録までを一度手続き すれば、他の学校の miraicompass サイト(イベント予約・資料請求・インターネット 出願)にログインする際に、ID 登録手続きをせずにログインできるようになる ID のこ とです。

受験生の氏名や出身校などの個人情報は各学校に申し込むたびに入力する必要があ ります。

|                                              |                                                                                                    | Μ                                                          |
|----------------------------------------------|----------------------------------------------------------------------------------------------------|------------------------------------------------------------|
|                                              |                                                                                                    | tsubasa@miraicompass.jp 様                                  |
| ep2 パスワード登録画面                                |                                                                                                    | ユーザ登録用の確認コードをお知らせいたします。<br>引き続き、本登録のお手続きをお願いいたします。         |
| くール送信が完了しました。(※お手続き                          | はまだ完了しておりません)                                                                                                    | 【確認コード】                                                    |
| 確認コード入力<br>確認コード<br>下段メール<br>メールに起<br>(確認コー! | 123456<br>アドレス地でに確認コードお知らせメールを送信しました。<br>たされた確認コードを入力し、パスワード登録(本登録)を行ってくた<br>*の有効期間は20分です)<br>たたいたのなのかに知らなかかのため、前 | 20分組 すると確認コードは無効となります。<br>メールで送られる6桁の確認コードを<br>確認コード欄に記入する |
| 確認コード。<br>= <u>これら</u>                       | はSubasa@miracompass.jp<br>S場らせメールが受信できない方<br>よりテストメールを送信し、受信設定が正しく設定されているかご確                                      | 越ください。                                                     |
| パスワード入力                                      |                                                                                                    |                                                            |
| 志願者氏名(カナ)                                    | খন: হচন ৬ন: ৩০                                                                                                    | (サ<br>(19月177)                                             |
|                                              | 0 /027-Forthalle                                                                                                  |                                                            |
| バスワード                                        | **************************************                                                                            | 2-144559                                                   |
| パスワード(確認)                                    |                                                                                                    |                                                            |
|                                              | ※ 下記の条件を当たすパスワードを設定して<br>・文字前は[6次字以上16次字以<br>・使用できる文字に[「特殊学]」<br>・[「特殊学]」と「特象的学」の<br>・アルファベットの[大文字と小3             | 「るパスワードを2回入力                                               |
| 共通ID登録                                       |                                                                                                    |                                                            |
| 共通IDとして登録する<br>共通IDとして登録する                   | <ul> <li>はい</li> <li>いいえ</li> <li>下記ロゴマークのついたmiraicompassサイトをご利用になる場合。</li> </ul>                                 | 「はじめての方はこちら」の                                              |
|                                              | 手続き無して今田登録するメールアドレス・パスワードをご利用い                                                                                    | ただけるようになります。                                               |
|                                              |                                                                                                    |                                                            |

4. マイページにログインする

インターネット出願サイトのトップ画面にアクセスし、"メールアドレス"と"パスワ ード"を入力してログインします。ログインすると『マイページ』が表示されます。 出願後の申込内容確認や、受験票の取得は、マイページから行います。また、双子な ど複数名の出願を行う場合も画面右上のメニューから追加登録することができます。

|                                 | ┃ ミライ ツバ         | サ さんのマイペ・       | -ジ         |                        |                        |
|---------------------------------|------------------|-----------------|------------|------------------------|------------------------|
|                                 | 申込履歴情報はお         | 5り <b>ま</b> せん。 |            |                        |                        |
|                                 | 申込番号             | 入試区分            | 申込日        | 支払方法                   | 入金情報                   |
| メールアドレス<br>tsubasa@miraicompass |                  | Ē               | 面右上メニューの「は | 5願者追加」をクリックし<br>新規申込手約 | , 志願者を追加してください。<br>たさへ |
| パスワード □ パスワードの伏ろ                | 字解除              |                 |            | $\sim$                 | f                      |
| ログイン<br>パスワ<br>※ 「利用#をご確認いただ    | 5ら<br>いたのち、ご利用く1 | ざさい。            |            |                        |                        |

## 5. 出願を開始する(準備・下書きをする)

【顔写真データをアップロードする】

利用規約、個人情報取り扱いに同意の上、画面の指示に従って受験生の顔写真(最近3カ月以内に撮影したもの)をアップロードしてください。顔写真データの登録方法は<u>こちら</u>をご参照ください。

【新規申込手続を開始する】

マイページにある『新規申込手続きへ』ボタンを押し、手続きを開始します。

【入試区分を選択する】

出願したい入試区分のプルダウンリストから『推薦入学試験』を選択し、次へに進みます。

| 入試区分選択 |      | ここを押して選びます                                     |
|--------|------|------------------------------------------------|
|        | 入試区分 |                                                |
|        |      | 選んでください         し           一般入試(手続期間:1/8~2/1) |
|        |      | 帰国入試(手続期間:12/1~1/6)<br>戻る<br>次へ                |
|        |      | e hn                                           |
|        |      | <u>`</u>                                       |

## 6. 志願者情報を登録する

受験生・保護者の情報を登録してください。必須と表示されている項目は必ず入力し てください。氏名などの漢字に、パソコンで表示できない文字を含む場合は、簡易な字 体に置き換えて入力してください。必要な項目への入力が終わったら、画面下部にある 『試験選択画面へ』ボタンを押し、次へ進みます。

| 志願者情報入力   |             |              |          |       |        |
|-----------|-------------|--------------|----------|-------|--------|
| 氏名(漢字) 23 | 姓: 例)未来     |              | 名:       | 例)與   | (全角)   |
| 氏名(力ナ) 33 | セイ: 例)ミライ   |              | ×1:      | 例)ツバサ | (全角力ナ) |
| 外字有無 必須   | ◎ なし ◎ あり   |              |          |       |        |
| 性別。認知     | ◎男 ◎女       |              |          |       |        |
| 生年月日 23   | 年 1月        | • 8 •        |          |       |        |
| 住所        | 🔲 海外の方はチェック |              |          |       |        |
| 郵便番号      | 1234567     | 住所検索 (半角数字:八 | イフンなし7桁) |       |        |
| 都道府県      | 違んでください ▼   |              |          |       |        |

### 7. 試験を選択する

試験日が表示されるので、『選択』ボタンを押します。

|         | 入試区分   | 一般入試    |         |             |         |     |
|---------|--------|---------|---------|-------------|---------|-----|
|         | 試験日    | 2月1日 午前 | •       | _           |         |     |
| 検索された試験 | コース・科目 | 特進コース4  | 48 ▼    | (検察         | 索結果を表示  | します |
| 入試区分    |        | 試験名     |         | 試験日時        | 選択      |     |
| 一般入試    |        | 第1回入試午前 | 特進コース(4 | 科目) 2月1日 午前 | 08:20 > | 選択  |
| l       |        |         |         |             |         |     |

## 8. 試験を確認する

『現在選択中の試験』欄で、もう一度試験を確認しましょう。学校からの『お知らせ』 もあわせて確認してください。確認ができたら、お支払い画面に進みます。

| <ul><li>※ ご注意</li></ul>               |    |
|---------------------------------------|----|
| 受験料支払い後は、試験を変更することはできません。万一、間違えた場合は、学 | 校ま |
| で相談してください。                            |    |

| 現仕選択中の試験                                  |                      |                            |                       |
|-------------------------------------------|----------------------|----------------------------|-----------------------|
| 入試区分                                      | 試験名                  | 試験日                        | 選択解除                  |
| 推薦入学試験                                    | 推薦入学試験               | 1月22日                      | 選択解除                  |
| 申込済試験                                     |                      |                            |                       |
| 入試区分                                      | 試験名                  | 武                          | 険日                    |
| お知らせ                                      |                      |                            |                       |
| ※次のお支払い画面に進めるのは、1月10                      | 日(水) 9:00以降です。ここまでに入 | カした内容を「保存して中断する」ボタンを       | 甲して保存してください。          |
| ※ここまでに入力した内容の確認・印刷<br>の先生や保護者の確認を受けてください。 | 2行う場合は、「保存して中断する」7   | 『タンを押し、マイページの「申込確認」 ボタ     | ンから「申込内容確認書」を取得して、中学校 |
| ※確認後、変更がない場合は、マイページ                       | ジトップ画面の「続きから」手続きをF   | <b>F開し、お支払い画面へお進みください。</b> |                       |
| ※受験料決済後の諸変更は一切できません                       | ので、ご注意ください。          |                            |                       |
|                                           |                      |                            |                       |

## 9. 受験料を支払う

## 【受験料を確認する】

試験名、試験日時の下に受験料・検定料が表示されます。お支払いには、別途手数料 がかかります。お支払方法選択後に表示される手数料を確認してください。

受験料の支払いは、2019年1月16日(水)9時より可能となります。

| 入試区分 試験名 試験日        |          |
|---------------------|----------|
| 推薦入学試験 推薦入学試験 1月22日 |          |
|                     |          |
| 受験料・検定料             | ¥25,000- |

## 【お支払い方法を選択する】

お支払い方法は、クレジットカード、コンビニまたはペイジー(金融機関ATM)からお 選びいただけます。

#### ◎ クレジットカードによるオンライン決済

クレジットカードによるオンライン決済にて、24時間、受験料のお支払いが可能です。 出願手続きの中で、クレジット番号など必要な情報を入力し、決済を完了させます。保 護者の方などのクレジットカードをお使いいただけます。 ▼ご利用いただけるクレジットカード

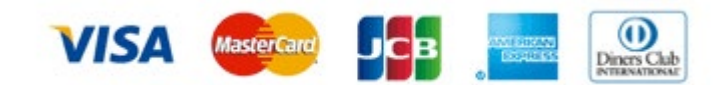

## ◎ コンビニでのお支払い

以下のコンビニにて、24時間、受験料のお支払いが可能です。

▼ご利用いただけるコンビニ

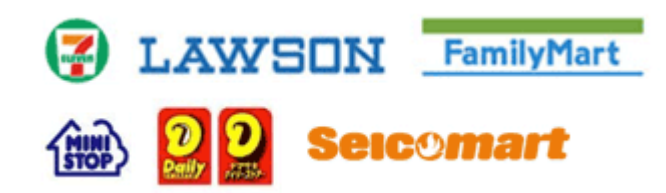

## ◎ ペイジー(金融機関 ATM)でのお支払い

ペイジー対応金融機関 ATM (ペイジーマークが画面に表示されているもの) でお支払 いいただけます。ご自分の預金口座のある金融機関の ATM をご利用になるのが便利で す。ただし、金融機関の窓口でお支払いいただくことはできません。

▼ご利用いただける金融機関

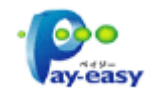

ゆうちょ銀行・みずほ銀行・三井住友銀行・りそな銀行・埼玉りそな銀行・千葉銀行・ 三菱東京 UFJ 銀行・横浜銀行・近畿大阪銀行・広島銀行・福岡銀行・親和銀行・東和銀 行・熊本銀行・京葉銀行・南都銀行・足利銀行・七十七銀行・JA バンク

※ ご注意 コンビニおよびペイジー(金融機関 ATM)にはお支払い期限がありますので、速やか にお支払いをお済ませください。

#### 10. 受験票を印刷する

### 【受験票をダウンロードする】

受験料支払い後、マイページより 『受験票/確認票』 ボタンを押して受験票をダウンロー ドしてください。

| 申込履歷     |      |       |          |      |               |                            |  |
|----------|------|-------|----------|------|---------------|----------------------------|--|
| 由込器号     | 入居区分 | 由认日   | 支払方法     | 入余情報 | <u>受験票/</u> 确 | 認書PDFの表示・印刷について<br>受除票/確認書 |  |
| 60100025 | 一般入試 | 1月20日 | クレジットカード | 完了   | 中込確認          | 表示                         |  |

## 【受験票を印刷する】

A4 サイズの白い紙に受験票を印刷してください。ご自宅にプリンターがない場合、USB メモリーやマイクロ SD カードなど媒体を経由して、コンビニのマルチコピー機から印刷が 可能です。本校でも印刷可能ですので、本校で印刷を希望される場合は事前にご連絡ください。

受験票の印刷は、2019年1月16日(水)9時より可能となります。

| 連絡先 | 事務室 | TEL.03-3520-8501     | 平日9時~16時       | 土曜9時~12時 |  |
|-----|-----|----------------------|----------------|----------|--|
|     |     | E-mail: info@ijh.shi | baura-it.ac.jp |          |  |

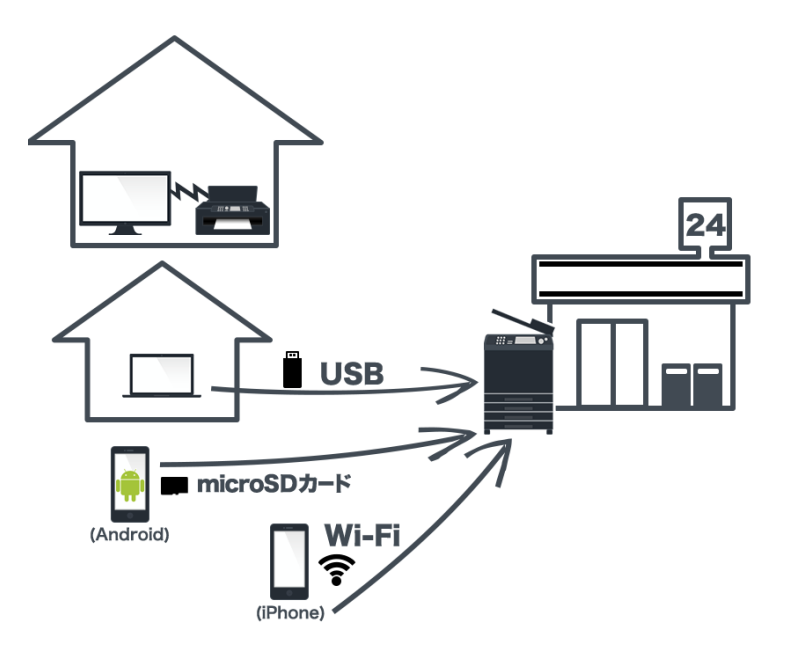

## 推薦書等を郵送する

#### 【宛名状を封筒に貼る】

受験票と一緒に印刷される宛名状には、本校の住所、学校名が印字されます。宛名状を受 験票から切り離して封筒に貼り、以下の書類を同封し、郵便局から簡易書留で郵送するか、 事務室窓口まで持参してください。

### ◎ 郵送する出願書類

- ・在学中学校長の推薦書(様式3)
- ・在学中学校の調査書(公立高校提出書式)…欠席日数の記載があるもの
- ・評定値加算証明書(様式4)※該当者のみ

提出期間:2019年1月16日(水)郵送・窓口~1月18日(金)15時 郵送・窓口 必着

事務室受付時間:平日9時~15時 土曜9時~13時

#### ◎ 郵送先

 $\mp$  135-8139

東京都江東区豊洲 6-2-7 芝浦工業大学附属高等学校 入試担当

問合せ先 事務室 TEL.03-3520-8501 平日9時~16時 土曜9時~12時 E-mail: info@ijh.shibaura-it.ac.jp

## ◎ 試験当日、持参する書類

- ・受験票、入学志願書
- ・
   ・
   面接票(様式 2)

## 出願後

 ・受験番号について
 ・受験番号は出願した入試により異なります、受験票と下記の表を照らし合わせて確認
 してください。

| 推薦入試   |
|--------|
| 0001番~ |
| <br>   |

 2. 受験に際しての注意事項について 本校ホームページに【受験生用】【保護者用】それぞれの「受験に際しての注意事項」 を掲載しますので、必ずダウンロード・印刷の上、お読みください

試験日までの連絡事項について
 試験日までに全受験生に対して連絡が必要な事項が発生した場合には、出願時に登録
 されたメールアドレス宛に連絡いたします。

4. 一度提出された出願書類・受験料は、理由の如何を問わずお返しできません。

.....

## システムの操作に困ったら

☆ インターネット出願を行うにあたり、システムの操作、わからないことや困ったことがあるときは、出願サイトの画面下部にある『よくある質問』を確認してください。操作手順やお支払い方法についてなど、詳しく説明しています。

いざという時は、24時間対応のコールセンターへ

☆ それでも解決できない困りごとが発生してしまったら、24時間対応のコールセンタ ーへお電話ください。オペレーターが対応いたします。お問合せ先は、出願サイト の画面下部に表示されます。

合格発表について

- 1. 本校ホームページのトップ画面に「高校入試 合格発表サイト」のバナーを設置します。
- 2. 合格発表サイトのバナーをクリックし、受験番号(4桁ログイン)、パスワード(生年月日8桁例:2003年7月15日→20030715)を入力してください。
- 3. 受験生の合否の情報を確認します。
- 4. 合格者は「入学手続サイト」をクリックし、入学金の支払いに進みます。
- 5. 合格発表は、各発表期間内であれば、合格発表サイトに何度でもアクセスすることがで きます。

入学手続について

- 1. 本校ホームページのトップ画面に「高校入試 入学手続サイト」のバナーを設置します。
- 2. 受験番号(4桁ログイン)、パスワード(生年月日8桁 例:2003年7月15日→20030715) を入力してください。
- 3. 入学金・第一期学費などの入学手続時納入金の支払いとなります。内容をご確認ください。
- 4. 「クレジットカード決済」「ペイジー対応金融機関 ATM 支払い」の2つから、ご希望の 入学手続時納入金のお支払い方法を選択します(他の選択項目も表示されますが、選択 することはできません。エラーとなります)。合格証配布期間に「合格証」と「入学手続 書類」を受け取り、支払いを完了することで入学手続きは完了となります。「合格証」を 受け取る際には、受験票を必ず持参してください。
- 5. 入学手続期間は<u>募集概要</u>で確認してください。手続期間経過後は、いかなる事情があっても一切認めません。
- 6. 入学手続時納入金をお支払い後、支払い完了メールが届きます。

以上